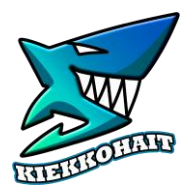

1. Mene myClub omat tiedot valikkoon

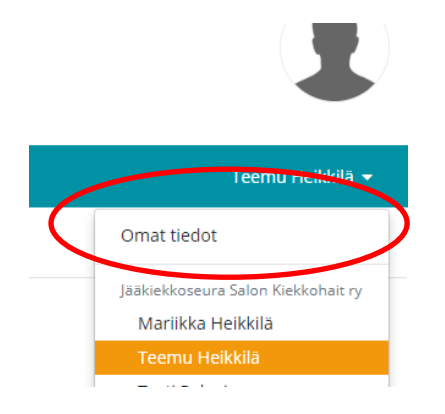

HUOM!! TARKISTA OMAT TIEDOT KOHDASTA PELAAJAN TIETOSUOJA JA JULKISUUS ASETUKSET!

PERUSTIEDOT VOIVAT NÄKYÄ SISÄISESTI MUTTA

NETTISIVUN PELAAJAKORTTIA VARTEN NIMI, SUKUNIMI JA PELINUMERO PITÄÄ NÄKYÄ JULKISESTI.

2. Valitse tietosuoja välilehti

| Tapahtumat   | Tiedotteet | Laskut     | Yhteystiedot | Aktiivisuus |
|--------------|------------|------------|--------------|-------------|
| Omat tiedot  | Asetukset  | Tietosuoja | (äyttäjät    |             |
| Muokkaa Jäse | enkortti   | $\smile$   |              |             |

3. Tarkista että suostumus julkinen internet sekä sisäinen jäsenpalvelu kohdassa näkyy etunimi, sukunimi ja pelinro oranssilla. Julkisesti vain nuo kolme!! Muut näkyy sinisellä. Ruksaa valinnat muokkaa valikossa (malli seuraavalla sivulla)

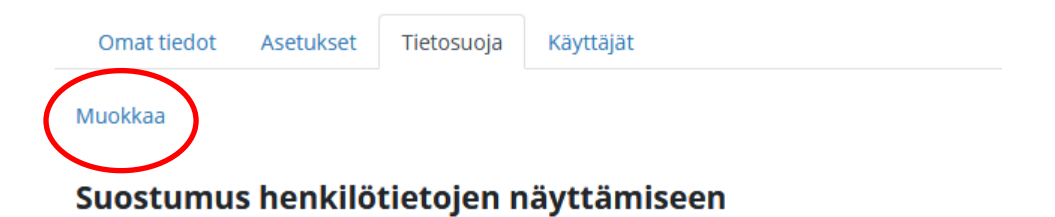

## Julkinen internet

Olet antanut suostumuksen, että seuraavat jäsentiedot voidaan näyttää julkisesti internetissä. \

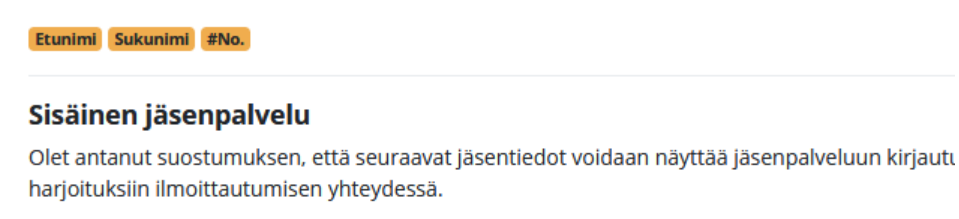

 Etunimi
 Sukunimi
 #No.
 Jäsentaso
 Matkapuhelin
 Sähköposti
 Syntymäaika
 Sukupuoli
 Postiosoite
 Postio

 1. Huoltajan sähköposti
 1. Huoltajan puhelin
 2. Huoltajan etunimi
 2. Huoltajan sähköpo
 2. Huoltajan sähköpo

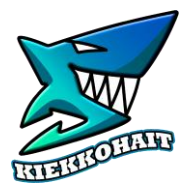

## SALON KIEKKOHAIT RY –myClub ohje pelaajalle

## Annan suostumuksen näyttää henkilötietojani seuraavasti:

| Perustiedot 🔺                                  |               |                                |                                |
|------------------------------------------------|---------------|--------------------------------|--------------------------------|
| Etunimi                                        | 🔘 Ei sallittu | 🔘 Sisäisesti                   | <ul> <li>Julkisesti</li> </ul> |
| Sukunimi                                       | 🔿 Ei sallittu | O Sisäisesti                   | <ul> <li>Julkisesti</li> </ul> |
| Jäsentaso                                      | 🔘 Ei sallittu | <ul> <li>Sisäisesti</li> </ul> | 🔘 Julkisesti                   |
| Matkapuhelin                                   | 🔘 Ei sallittu | <ul> <li>Sisäisesti</li> </ul> | O Julkisesti                   |
| Sähköposti                                     | 🔘 Ei sallittu | <ul> <li>Sisäisesti</li> </ul> | 🔘 Julkisesti                   |
| Muut tiedot 🔺                                  |               |                                |                                |
| Suntumänika                                    | O E collittu  | C Sicälcosti                   | O kulkisosti                   |
| зуптутаака                                     |               | <ul> <li>Sisaisesti</li> </ul> | O Juikisesti                   |
| Sukupuoli                                      | 🔘 Ei sallittu | <ul> <li>Sisäisesti</li> </ul> | 🔘 Julkisesti                   |
| Postiosoite                                    | 🔘 Ei sallittu | <ul> <li>Sisäisesti</li> </ul> | O Julkisesti                   |
| Postinumero                                    | O Ei sallittu | <ul> <li>Sisäisesti</li> </ul> | O Julkisesti                   |
| Postitoimipaikka                               | 🔘 Ei sallittu | <ul> <li>Sisäisesti</li> </ul> | O Julkisesti                   |
| Paino                                          | 🔘 Ei sallittu | <ul> <li>Sisäisesti</li> </ul> | O Julkisesti                   |
| Pituus                                         | O Ei sallittu | <ul> <li>Sisäisesti</li> </ul> | O Julkisesti                   |
| #No.                                           | O Ei sallittu | O Sisäisesti                   | <ul> <li>Julkisesti</li> </ul> |
| Vaatekoko                                      | O Ei sallittu | <ul> <li>Sisäisesti</li> </ul> | O Julkisesti                   |
| Lisenssi-ID                                    | 🔘 Ei sallittu | <ul> <li>Sisäisesti</li> </ul> | 🔘 Julkisesti                   |
| Aloittanut seurassa                            | 🔘 Ei sallittu | <ul> <li>Sisäisesti</li> </ul> | 🔘 Julkisesti                   |
| Valokuvaus-/Videointilupa                      | O Ei sallittu | <ul> <li>Sisäisesti</li> </ul> | 🔘 Julkisesti                   |
|                                                |               |                                |                                |
| Lisenssi ID maksupäivä                         | 🔘 Ei sallittu | <ul> <li>Sisäisesti</li> </ul> | O Julkisesti                   |
| Oma vakuutus                                   | 🔘 Ei sallittu | <ul> <li>Sisäisesti</li> </ul> | O Julkisesti                   |
| Oman vakuutuksen viimeinen<br>voimassaolopäivä | O Ei sallittu | <ul> <li>Sisäisesti</li> </ul> | 🔘 Julkisesti                   |